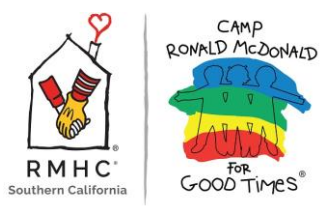

## Filling Out a Volunteer Counselor Application via UltraCamp – User Guide

**Step 1:** Navigate to the following link to create an UltraCamp account:

## **UltraCamp Volunteer Application**

Select "New User" and fill out the required fields to create an account:

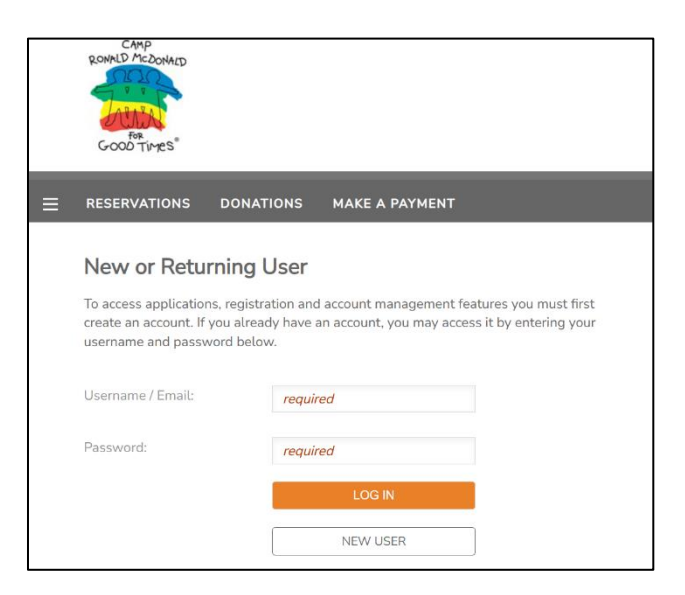

**Step 2:** Navigate to the menu and select "Reservations"

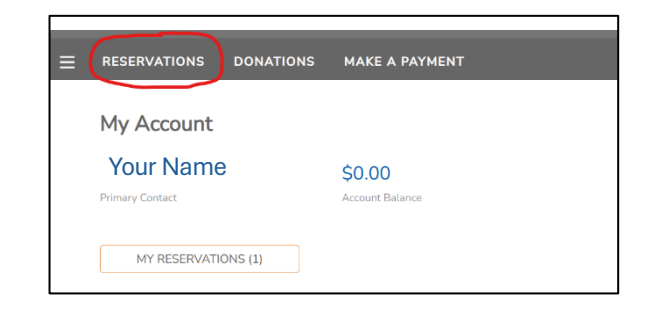

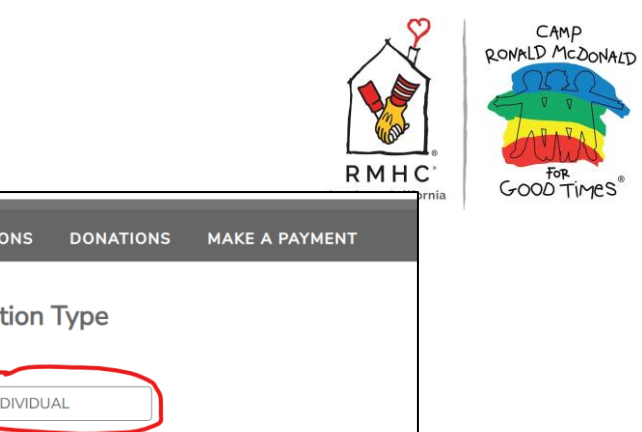

**Step 3:** Select "Individual" as your Reservation Type.

| ≡ | RESERVATIONS     | DONATIONS | MAKE A PAYMENT |  |  |  |
|---|------------------|-----------|----------------|--|--|--|
|   | Reservation Type |           |                |  |  |  |
| ( | INDIVIDU         | AL        |                |  |  |  |
|   | FAMILY           |           |                |  |  |  |

**Step 4:** Select your name (typically, the names that show up will be yours and your emergency contact)

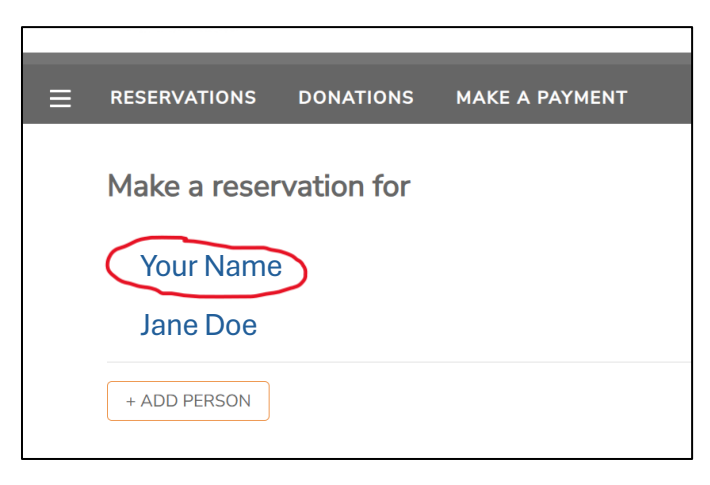

**Step 5:** You will be prompted to select a session. Under the section "Volunteer Application" section, select "Application – Camp Volunteer" and click register.

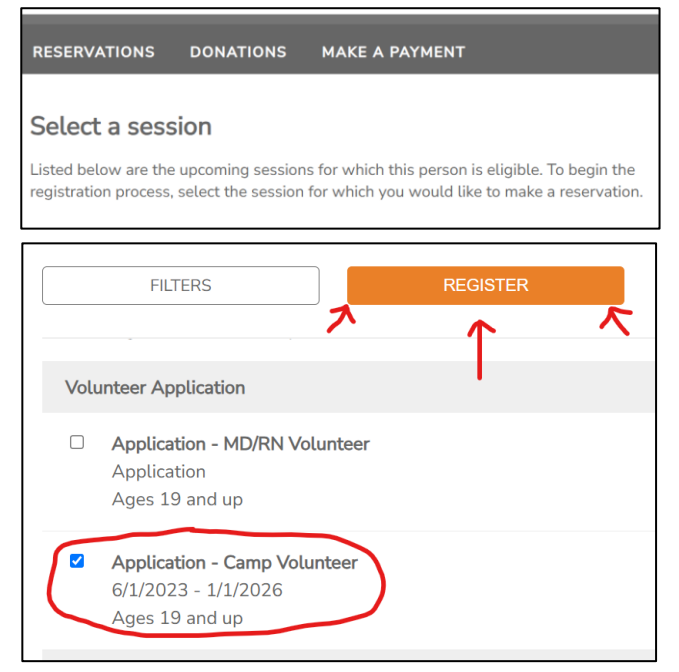

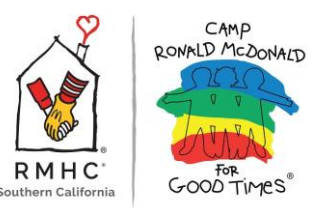

**Step 6:** You may be prompted with additional selections. If so, select "No, continue registration"

| ≡ | RESERVATIONS DONATIONS MAKE A PAYMENT                                   |  |  |  |  |
|---|-------------------------------------------------------------------------|--|--|--|--|
|   | Additional Selections                                                   |  |  |  |  |
|   | Would you like to make additional selections for other account members? |  |  |  |  |
|   | YES NO, CONTINUE REGISTRATION                                           |  |  |  |  |

**Step 7:** Alas, you have made it to the Camp Volunteer Application! Fill out the required fields and submit your application.

| ≡ | RESERVATIONS                                   | DONATIONS          | MAKE A P     | AYMENT               |                 |
|---|------------------------------------------------|--------------------|--------------|----------------------|-----------------|
|   | Application - Camp \                           | /olunteer 6/1/2023 | 8 - 1/1/2026 | (Hanna E Oshana)     | 0 of 1 complete |
|   | Application -                                  | Camp Volu          | nteer        |                      |                 |
|   | Will your current (<br>(Required)<br>Yes<br>No | mailing) address b | e the same a | is your summer addri | ess?            |
|   | If no, please provide a                        | a summer address   | below:       |                      |                 |
|   | Summer Address                                 |                    |              |                      |                 |

Step 8: Select Complete Order to Submit Your Application

| My Cart                                    |
|--------------------------------------------|
| Review your order for accuracy.            |
| COMPLETE ORDER                             |
| Add additional reservations                |
| Add a gift certificate or promotional code |
|                                            |

Once you select "Complete Order", you'll have officially submitted your application and will also receive an automatically generated email confirming that we've received your application.

\*\*If we feel your completed application and background/experience meet our requirements, we will contact you to schedule an interview.